License **王森森** 2014-07-25 发表

|    |                                                                                               | 关于                                                                                                    | WX系列AC                                                                                                    | License                                                                                                    | 的相关说明                                                                                                    |                                                                                                    |                 |
|----|-----------------------------------------------------------------------------------------------|----------------------------------------------------------------------------------------------------|----------------------------------------------------------------------------------------------------|----------------------------------------------------------------------------------------------------|----------------------------------------------------------------------------------------------------|----------------------------------------------------------------------------------------------------|-----------------|
| 进行 | WX系列A C<br>申请、激活、                                                                             | 相关的Licens<br>找回、变更。                                                                                                    | ie登陆H3C                                                                                                    | License管                                                                                                    | 管理平台 <u>http</u>                                                                                                    | s://licensing.h                                                                                                    | <u>13c.com/</u> |
| —, | 临时License                                                                                     | e申请:                                                                                                    |                                                                                                    |                                                                                                    |                                                                                                    |                                                                                                    |                 |
|    | 选择"License                                                                                    | ≥授权管理"、"I                                                                                                    | 临时Licens                                                                                                    | e管理"、"临                                                                                                    | 卸License                                                                                                    | 申请",如下图所                                                                                                    | 示:              |
|    | H3C License管理                                                                                 | 建平台                                                                                                    |                                                                                                    |                                                                                                    |                                                                                                    |                                                                                                    | 1215VA   1214   |
|    |                                                                                               | eans maion<br>termin                                                                                                    | **                                                                                                    | 1° 2.47 R<br>1° 2.56 R                                                                                                    | THR. HOO WLAN AG                                                                                                    | × -                                                                                                    |                 |
|    | - antenetic-a<br>termonolità de<br>mara visit-term<br>mara visit-term<br>a à transmissi term: | 10-00000           21.200000         RETECTOP/REPORT           21.200000         RETECTOP/REPORT           21.200000         RETECTOP/REPORT           21.200000         RETECTOP/REPORT           21.200000         RETECTOP/REPORT           21.200000         RETECTOP/REPORT           21.200000         RETECTOP/REPORT           21.200000         RETECTOP/REPORT           21.200000         RETECTOP/REPORT           21.200000         RETECTOP/REPORT           21.200000         RETECTOP/REPORT           21.200000         RETECTOP/REPORT           21.2000000         RETECTOP/REPORT           21.200000         RETECTOP/REPORT           21.200000         RETECTOP/REPORT           21.200000         RETECTOP/REPORT           21.200000         RETECTOP/REPORT           21.200000         RETECTOP/REPORT           21.200000         RETECTOP/REPORT           21.2000000         RETECTOP/REPORT | co.8년, 영향 (2047) exp() feet<br>an 8년, 영향 (2047) exp() feet<br>3년 전 전 전 전 전 전 전 전 전<br>전 전 전 전 전 전 전 전 전<br>10년 전 전 전 전 전 전 전<br>10년 전 전 전 전 전 전 전<br>10년 전 전 전 전 전 전 전<br>10년 전 전 전 전 전 전<br>10년 전 전 전 전 전 전<br>10년 전 전 전 전 전<br>10년 전 전 전 전 전<br>10년 전 전 전 전 전<br>10년 전 전 전 전 전<br>10년 전 전 전 전 전<br>10년 전 전 전 전 전<br>10년 전 전 전 전<br>10년 전 전 전 전<br>10년 전 전 전 전<br>10년 전 전 전 전<br>10년 전 전 전<br>10년 전 전 전 전<br>10년 전 전 전<br>10년 전 전 전<br>10년 전 전 전<br>10년 전 전 전<br>10년 전 전 전<br>10년 전 전 전<br>10년 전 전 전<br>10년 전 전<br>10년 전 전<br>10년 전 전<br>10년 전 전<br>10년 전<br>10년 0<br>10년 0<br>10년 0<br>10<br>10<br>10<br>10<br>10<br>10<br>10<br>10<br>10<br>10<br>10<br>10<br>10 | PARIA<br>Internance Access Constitute<br>manage access Constitute<br>Wath Learning Internances<br>(Access Television Constitute)<br>Guard Television Constitute)<br>Guard Television Constitute<br>Television Constitute<br>Internances<br>(Constitute) Constitute<br>Internances<br>(Constitute) Constitute<br>Internances<br>(Constitute) Constitute<br>(Constitute)<br>(Constitute) | Liberane, 123 APV<br>Liberane, 123 APV<br>Controller<br>Controller<br>Controle | #0.0000(X)         #0.0000 (P)           [20:30]         #0.0000 (P)           [20:30]         [20:30]           [20:30]         [20:30]           [20:30]         [20:30]           [20:30]         [20:30]           [20:30]         [20:30]           [20:30]         [20:30]           [20:30]         [20:30]           [20:30]         [20:30]           [20:30]         [20:30]           [20:30]         [20:30]           [20:30]         [20:30]           [20:30]         [20:30]           [20:30]         [20:30]           [20:30]         [20:30]           [20:30]         [20:30]           [20:30]         [20:30]           [20:30]         [20:30]           [20:30]         [20:30]           [20:30]         [20:30]           [20:30]         [20:30]           [20:30]         [20:30]           [20:30]         [20:30]           [20:30]         [20:30]           [20:30]         [20:30]           [20:30]         [20:30]           [20:30]         [20:30]           [20:30]         [20:30]           [20:30] <th>. 201</th> | . 201           |
| 特殊 | <b>业务类型:</b> 售<br>需求、运营商                                                                      | 前测试、项目<br>j专用                                                                                                    | 试用、服务                                                                                                    | 销售支持、                                                                                                    | 网上问题处理                                                                                                    | 里、研发常规需                                                                                                    | 求、研发            |
|    | <b>产品类型:</b> 无                                                                                | 线_H3C WLA                                                                                                    | AN AC                                                                                                    |                                                                                                    |                                                                                                    |                                                                                                    |                 |
|    | 点击"查询"。                                                                                       |                                                                                                    |                                                                                                    |                                                                                                    |                                                                                                    |                                                                                                    |                 |
| Ξ. | License激混                                                                                     | 5:                                                                                                    |                                                                                                    |                                                                                                    |                                                                                                    |                                                                                                    |                 |
|    | 1. License                                                                                    | <b>拿次激活申请</b>                                                                                                    |                                                                                                    |                                                                                                    |                                                                                                    |                                                                                                    |                 |
|    | 选择"License                                                                                    | e激活管理"、"                                                                                                    | License首次                                                                                                    | 次激活申请"                                                                                                    | ",如下图所示                                                                                                    | ⊼:                                                                                                    |                 |
|    | H3C License                                                                                   | 理平台                                                                                                    |                                                                                                    |                                                                                                    |                                                                                                    | IBE(womoti   82   81                                                                                                    | orgina   Alima  |
|    | HIC Connelling of<br>Connelling of<br>Longe and Connelling<br>+ Connelling of Automatic       | License (2000)<br>THARI BASHIOCKIN<br>"License (1000)                                                                                                    |                                                                                                    | *******                                                                                                    | 対応変要調用の代表性的改善調修                                                                                                    | REFS. WEFE. HRX43.3                                                                                                    | a.a             |
|    | - Uterserであ述中は<br>LinesetUNTIff<br>住自己自己のたた日本作                                                | 28.87292<br>72.92                                                                                                    | REM_HIC WLANAC                                                                                                    |                                                                                                    | ×                                                                                                    |                                                                                                    |                 |
|    |                                                                                               |                                                                                                    | -                                                                                                    | ) * ata                                                                                                    |                                                                                                    |                                                                                                    |                 |
|    |                                                                                               | CHECK_SUM<br>MPELA:<br>BHRSP#GSR                                                                                                    |                                                                                                    |                                                                                                    |                                                                                                    |                                                                                                    |                 |
|    |                                                                                               | ※注意信言句:<br>※注意(二)(1)(1)(1)(1)(1)(1)(1)(1)(1)(1)(1)(1)(1)                                                                                                    | H0C<br>100(W00000)                                                                                                    | i.                                                                                                    |                                                                                                    |                                                                                                    |                 |
|    |                                                                                               | 中语联系人1-0000<br>中语联系人组织:<br>用语式和:                                                                                                    | Wollad 3 government Koc                                                                                                    |                                                                                                    |                                                                                                    |                                                                                                    |                 |
|    |                                                                                               | 629                                                                                                    | REBRICON CON                                                                                                    | 8 m                                                                                                    |                                                                                                    |                                                                                                    |                 |
|    | <b>产品分类:</b> 无                                                                                | 线_H3C WLA                                                                                                    | AN AC.                                                                                                    |                                                                                                    |                                                                                                    |                                                                                                    |                 |
|    | <b>授权码</b> :临时                                                                                | License申请i                                                                                                    | 或购买Licer                                                                                                    | nse的授权/                                                                                                    | 亨列号。                                                                                                    |                                                                                                    |                 |
|    | H3C设备S/I                                                                                      | N, CHECK_S                                                                                                    | SUM: [AC]                                                                                                    | ] display c                                                                                                    | device seria                                                                                                    | l-number命令                                                                                                    | 显示:             |
|    | [WX6108-AC]d<br>DEVICE_SERIA<br>CHECK_SUM                                                     | isplay device<br>L_NUMBER : 2<br>: 4                                                                                                    | serial-num<br>10231A0HMB1<br>6DBE1E4                                                                                                    | ber<br>18000092                                                                                                    |                                                                                                    |                                                                                                    |                 |
|    | <b>用户信息:</b> 用                                                                                | 沪信息                                                                                                    |                                                                                                    |                                                                                                    |                                                                                                    |                                                                                                    |                 |
|    | 点击"获取激"                                                                                       | 舌码(文件)"。                                                                                                    |                                                                                                    |                                                                                                    |                                                                                                    |                                                                                                    |                 |
|    | 备注:                                                                                           |                                                                                                    |                                                                                                    |                                                                                                    |                                                                                                    |                                                                                                    |                 |

举例:WX5004的缺省管理AP数为64,首次购买license对AC进行扩容时属于License首次激活申请。

# 2. License扩容激活申请

选择"License激活管理"、"License扩容激活申请",如下图所示:

| Licensed at the    | Licensel T T BB  |                          |                   |                       |                         |
|--------------------|------------------|--------------------------|-------------------|-----------------------|-------------------------|
| 14 mm-84 17 17     | 原対信任用自法対対に対象の必   | 秦浩行就懂的你, 功能的服, 时期就长带, 动的 | 用数数数据数0个2.9页      | · 加里市各具末近重勝利3         | DESCRIP,请法用"License音法教派 |
| - License電気機道中課    |                  |                          |                   |                       |                         |
| - Licenself 石油从中进  | (お洗杯/「お公司)       |                          |                   |                       |                         |
| Licarno M. Diff. W | 「声量分開」           | 无线_HOC INLANAC           |                   | *                     |                         |
| COPANNERTS         | 2020             |                          |                   |                       |                         |
|                    | HOCEASTIC        | -                        |                   |                       |                         |
|                    | CHECK_SUM        | -                        |                   |                       |                         |
|                    |                  | 80 A+44768               |                   |                       |                         |
|                    |                  |                          |                   |                       |                         |
|                    | PORTA NUMBER     |                          |                   |                       |                         |
|                    | 87 MIL VALUE & M | 10000                    |                   | and the second second |                         |
|                    | NOT BELLEVILLE   | 1012 C 10 10 10 10       | 0.0               | COMPLEX.              |                         |
|                    | ANTE (245-05)    | 2013-0-10 14 49-47       | and in the second | T. W. or W. Dave      |                         |
|                    |                  | NAME AND ADDRESS OF      | 9 60 1 To 1 81/19 | Table with the latest |                         |

### **产品分类:**无线\_H3C WLAN AC

H3C设备S/N、CHECK\_SUM: [AC] display device serial-number命令显示:

[WX6108-AC]display device serial-number DEVICE\_SERIAL\_NUMBER : 210231A0HMB118000092 CHECK\_SUM : 46DBE1E4

点击"提交",如下图所示:

| a property of the second |                  |                                                                                                    |        |    | Notice-122(Woman) / 821 / 825/8 / 334 |
|--------------------------|------------------|----------------------------------------------------------------------------------------------------|--------|----|---------------------------------------|
| H3C License              | 管理平台             |                                                                                                    |        |    |                                       |
|                          |                  |                                                                                                    |        |    |                                       |
|                          | PM12             | RdE_HOC INLAN AC                                                                                                    |        | 12 |                                       |
| Liness Lines             |                  |                                                                                                    |        |    |                                       |
| BURKING .                | D-ECK 1124       |                                                                                                    | -      |    |                                       |
| <b>电供用用积空产管理</b>         |                  | Description of the second                                                                                                    |        |    |                                       |
|                          | 新作用:             | AUDINAM:                                                                                                    | - inte |    |                                       |
|                          | NLF-GLRE:        | Taria la mais                                                                                                    |        |    |                                       |
|                          | BUCK WELLER      | ACALD-THICK                                                                                                    |        |    |                                       |
|                          | の意味たいため          | T DD WORDTO                                                                                                    | -      |    |                                       |
|                          | <b>中国联系入电道</b> : | 1.1.1.1.1.1.1.1.1.1.1.1.1.1.1.1.1.1.1.1.                                                                                                    |        |    |                                       |
|                          | WIREKAD mail:    | WORPOS grune simulation become                                                                                                    |        |    |                                       |
|                          | 10:古田玉人(10)年     |                                                                                                    |        |    |                                       |
|                          | 即道泉溪人地位:         |                                                                                                    |        |    |                                       |
|                          | 1111.4547        |                                                                                                    |        |    |                                       |
|                          | 1020             | 885                                                                                                    |        |    |                                       |
|                          |                  | EDDEL (TEL)                                                                                                    | 1      |    |                                       |
|                          |                  | ACCOUNT OF A DESCRIPTION OF A DESCRIPTION OF A DESCRIPTIO | 10 C   |    |                                       |

授权码:临时License申请或购买License的授权码

**用户信息:**用户信息

点击"获取激活码(文件)"。

- 三、License找回:
  - 1. 根据订单号找回

某项目购买了AC、AP、无线license等产品,由于某种原因无法找到无线license的产品序列号和授权序列号了,此种情况可以通过同一项目其他产品的产品序列号找回该项目所 有无线license的授权序列号。操作步骤如下:

(1) 查找项目订单号

登录服务信息管理平台<u>http://sems.h3c.com/sip/</u>,选择"统计查询"、"产品条码查询" ,如下图所示:

| L 医户后息管理                             |       |          | 2000       |            |  |
|--------------------------------------|-------|----------|------------|------------|--|
|                                      | 44    |          | 共振:        | ② 動力 〇 寿州  |  |
| BRADROFT C                           |       |          | <b>2</b> 4 |            |  |
| L Skit Bill                          |       |          |            |            |  |
| B DGORRA                             |       |          |            |            |  |
| B 73.8488                            |       |          |            |            |  |
| 四 三叶杨林信息来问                           |       |          | 教科编科会词     |            |  |
| B REIMAN                             | 04308 | 1        |            | <b>東</b> 河 |  |
| C MARRIET                            | )     |          |            |            |  |
| D. CRIEBING                          | 1     |          |            |            |  |
|                                      |       |          |            |            |  |
| Billion and                          |       |          |            |            |  |
| BRIMIER<br>BRIDER                    |       |          |            |            |  |
| - 381                                |       |          |            |            |  |
| 0 836628<br>9 83128                  |       |          |            |            |  |
| 9 531                                |       |          |            |            |  |
| 9 9.000079<br>9 9.00079              |       |          |            |            |  |
| 9 939-0-07#<br>Q 2360.07#            |       |          |            |            |  |
| 9 9.83*****8#<br>Q 4.06.8.7#         |       |          |            |            |  |
| - ARITH<br>Q RAGATH                  |       |          |            |            |  |
| - 7.8167<br>- 9.86.877<br>- 9.96.877 |       |          |            |            |  |
| © \$351578<br>© \$360.8778           |       |          |            |            |  |
| 2 389                                | 而日甘作  | 1 卒日的卒日6 | 支列日子       |            |  |

| <b>8×68</b><br>1158<br>*829                                                                                                    | 21990(4/2010)2710(15th |  |                |           |  |  |
|----------------------------------------------------------------------------------------------------|------------------------|--|----------------|-----------|--|--|
| 9858<br>*&\$4                                                                                                    | 21900LA001C12T001585   |  | - (**** m.B.   |           |  |  |
| ****                                                                                                    | 21900LA001C12T001585   |  | 10.40.02 44 12 |           |  |  |
|                                                                                                    | 2190(LA01CL3700)565    |  | DIA客次來選条時      |           |  |  |
| 杨素微发发的词:                                                                                                    | 2012-9-9 14 20 20      |  | 一代末度日期         |           |  |  |
| <b>第</b> 約客户名称:                                                                                                    |                        |  | 最后他深美亚目标       | 2018-11-Y |  |  |
| 一代编辑                                                                                                    | 1240                   |  | 一代法定主席         |           |  |  |
| -017#4                                                                                                    | 10000313073098         |  | 04             |           |  |  |
| A&#F</td><td>90014393 ()</td><td></td><td>安全部は</td><td></td><td></td></tr><tr><td>新闻目的委用仪</td><td></td><td></td><td></td><td></td><td></td></tr><tr><td>PAB带接限建筑时间</td><td>2054-11-07</td><td></td><td>项目附带维保负数</td><td></td><td></td></tr><tr><td><b>非目的带地保开加日期</b></td><td></td><td></td><td>项目的考虑得最短日期</td><td></td><td></td></tr><tr><td>· 按条服务条款:</td><td></td><td></td><td></td><td></td><td></td></tr><tr><td>ANE I</td><td></td><td></td><td></td><td></td><td></td></tr><tr><td>X40联系来语:</td><td></td><td></td><td></td><td></td><td></td></tr><tr><td></td><td></td><td></td><td></td><td></td><td></td></tr><tr><td>884 U 65</td><td>2414</td><td><b>BRRP</b></td><td>TREAM</td><td>EBRIN</td><td>8608</td></tr></tbody></table> |                        |  |                |           |  |  |

### (2) 找回license的授权序列号

登陆H3C License管理平台<u>https://licensing.h3c.com/</u>,选择"License找回管理"、" License找回申请",如下图所示:

| H3C License                                                                                                    | 管理平台                                                             |                                                                         |                                   |                                | www.yaa(wono))   #7     | NUCLEU AND |
|----------------------------------------------------------------------------------------------------|------------------------------------------------------------------|-------------------------------------------------------------------------|-----------------------------------|--------------------------------|-------------------------|------------|
| Licensed at the definition of the second at the definition of the second second |                                                                  | © RECENTE<br>© MESSIGI - GL<br>REMAN<br>HO NUMAC № -<br>I<br>© HEREGETP | 0 880/024408<br>1843 0 321281<br> | 8 ( 2007 #94 )                 |                         |            |
|                                                                                                    | 以純<br>較美信息<br>中活用空高符<br>中活動系入現点<br>中活動系入現点<br>中活動系入現品<br>中活動系入現品 | (HOC<br>1788 (H16807)                                                   | - 4                               | 最均有产业位名称<br>中语联系人Enail<br>项目名相 | (V00803gnotesmat N2C) - |            |

#### 申请方式: 根据订单号找回

**申请类型、一级订单号/二级订单号:**项目订单号

**产品线:**无线|WLAN

产品分类: H3C WLAN AC

等等,点击"提交"。

2. 根据软件条码找回

某项目购买的无线license由于某种原因只能找到无线license的产品序列号,无法找到 授权序列号了,此种情况可以通过无线license的产品序列号找回授权序列号。选择"Licens e找回管理"、"License找回申请",如下图所示:

| Licanoo番款管理                   | WEDRO (:: 400 PR)                                                                                               | nxas                 | 原因此明                    | *38H                   | 处理状态                           | 77MIL.D.    |
|-------------------------------|----------------------------------------------------------------------------------------------------|----------------------|-------------------------|------------------------|--------------------------------|-------------|
| A DESCRIPTION OF THE OWNER    | 11012413082333                                                                                                  | 和思想的局电子内             | 五元州水津田7。                | 2813-11-20 36-09:21    | 然外消化和中止中化速过                    | (77/8/12.8) |
| Accessed and the state of the | 11012413082303                                                                                                  | 计处理初始电子作             | SUMMER7.                | 2013-11-30 16:00:14    | 前の活化的の活体の推定                    | mata        |
| - LicensedLHD+Pill            |                                                                                                    |                      |                         | P25 9721               | I # ## ±+# #1/1# T-            | 3 8.0 1 Bar |
| APRIL APRIL                   | 0.000                                                                                                    |                      |                         |                        |                                |             |
|                               | #1877C                                                                                                    | O HELTARDER O        | an an inc. of 17 and 10 |                        |                                |             |
|                               | The second second second second second second second second second second second second second second second se | Calification of      | TO NEET WATER           |                        |                                |             |
|                               | - 1000,<br>                                                                                                    | SUBDIVLAN            | (M)                     |                        |                                |             |
|                               | P 400                                                                                                    | HOC WEAN AC 💌 -      |                         |                        |                                |             |
|                               | ALB DURANTING MATCHING THE                                                                                      |                      | 12191011                |                        |                                |             |
|                               | 计余项式                                                                                                    | Charmertan 7.00      | Onweinight              |                        |                                |             |
|                               | # 254.99                                                                                                    | Sector Sector Sector |                         |                        |                                |             |
|                               |                                                                                                    |                      |                         |                        |                                |             |
|                               |                                                                                                    |                      |                         |                        |                                |             |
|                               | 12 M                                                                                                    |                      |                         |                        |                                |             |
|                               |                                                                                                    |                      |                         |                        |                                |             |
|                               | <b>B</b> 5 G G                                                                                                  |                      |                         |                        |                                |             |
|                               | (1) 其 (1) (1) (1) (1) (1) (1) (1) (1) (1) (1)                                                                   | HIC                  | 1.1                     | 最终常产来位信仰               |                                |             |
|                               | 第五位点<br>中洋中伝言称<br>中活を知られた                                                                                       | HIC TOD WILLIAM      | 12                      | 最终客户单位信仰               | · · ·                          |             |
|                               | 税多位品<br>申請申信百四<br>申請申契人均否<br>申請税多人均否                                                                            | (HSC )               |                         | 最終客戸申位広和<br>中国中国人がNati | (V/08202/2010/00/00/06 10/2010 |             |

申请方式: 根据软件条码找回

**产品线:**无线|WLAN

产品分类: H3C WLAN AC

需要找回的授权码对应的软件条码:无线license的产品序列号

等等,点击"提交"。

四、设备更换授权变更

某项目的无线控制器AC1硬件故障设备返修,可以通过AC1上之前激活的授权序列号生成返回设备AC2的激活码。选择"设备更换授权变更管理"、"设备更换授权变更申请"如下图

| H3C License        | 會理平台        |               |        |                    | NATIONA EBB(WORKS)   BX   MORE |
|--------------------|-------------|---------------|--------|--------------------|--------------------------------|
| Convertient and at | GEFANNET    | •4            |        |                    |                                |
| Lanse Bill TH      | Kreacz.     |               |        |                    |                                |
| Linessed Bill W    | 48872       |               |        |                    |                                |
| CONSTRAINTS .      | PAHR        | 无限_HIC WLANAC |        | H                  |                                |
| · GOPANNATPOR      | *****       |               |        |                    |                                |
|                    | TIMON       |               |        |                    |                                |
|                    | 原设备信息       |               |        |                    |                                |
|                    | 現代をいう       |               |        |                    |                                |
|                    | Sidadia     |               | ALC: N |                    |                                |
|                    | 新任务公司       | 1             | 1      |                    |                                |
|                    | 教育信息        |               |        |                    |                                |
|                    | 中语单位右衔      | HDC           | 1      | <b>兼</b> 但若严非任态称:  |                                |
|                    | 中谋职东人地名     | 王敏敏 (406803)  |        |                    |                                |
|                    | 1000 C 1000 |               | -      | William Street     | Woeses@noteemak.hdc            |
|                    | 中国新闻工作      |               |        | 2 10 10 10 10 10 I |                                |
|                    |             |               |        |                    |                                |

# 产品分类:无线\_H3C WLAN AC

RMA号:H3C备件管理系统http://rma.h3c.com/针对每个返修设备生成的RMA号

**原设备SN:** 故障设备的设备序列号

**原设备关联的授权码:**故障设备上之前激活的授权序列号,可以在"License激活管理"、 "License首次激活申请"(或"License扩容激活申请")中查看客户激活申请历史记录,如 下图所示:

| Hot License                                                                                                    |                                                                                                    |                                                                                                    |                                                                                                    |                                                                                                    |                                                                     |                                                                                                    |                                 |                                                                                                    |                                                                                                    |
|----------------------------------------------------------------------------------------------------|----------------------------------------------------------------------------------------------------|----------------------------------------------------------------------------------------------------|----------------------------------------------------------------------------------------------------|----------------------------------------------------------------------------------------------------|---------------------------------------------------------------------|----------------------------------------------------------------------------------------------------|---------------------------------|----------------------------------------------------------------------------------------------------|----------------------------------------------------------------------------------------------------|
|                                                                                                    |                                                                                                    |                                                                                                    |                                                                                                    |                                                                                                    |                                                                     |                                                                                                    |                                 |                                                                                                    |                                                                                                    |
| anned AC算 ff                                                                                                    | Licensel 885                                                                                                    |                                                                                                    |                                                                                                    |                                                                                                    |                                                                     |                                                                                                    |                                 |                                                                                                    |                                                                                                    |
|                                                                                                    | 原知信在原稿品社内に取得                                                                                                    | 的过去进行就要扩充                                                                                                    | that's straight                                                                                                    | 1.48.REE                                                                                                    | (1) (1) (1) (1) (1) (1) (1) (1) (1) (1)                             | 10世纪在其主要                                                                                                    | 1日時前近113C%作。)                   | 山注用*Licen                                                                                                    | 10日注意活中语"                                                                                                    |
| Licensellichillerit                                                                                                    | and the second second sec                                                                                                    |                                                                                                    |                                                                                                    |                                                                                                    |                                                                     |                                                                                                    |                                 |                                                                                                    |                                                                                                    |
| Licensel Galleria                                                                                                    | (素効用であらう)                                                                                                    |                                                                                                    |                                                                                                    |                                                                                                    |                                                                     |                                                                                                    |                                 |                                                                                                    |                                                                                                    |
| and the second second s                                                                                                    | 产品分类)                                                                                                    | 完成_HOC                                                                                                    | RILANAC                                                                                                    |                                                                                                    |                                                                     | 10                                                                                                    |                                 |                                                                                                    |                                                                                                    |
| SPREATENT                                                                                                    |                                                                                                    |                                                                                                    |                                                                                                    |                                                                                                    |                                                                     |                                                                                                    |                                 |                                                                                                    |                                                                                                    |
|                                                                                                    | R8488:                                                                                                    |                                                                                                    |                                                                                                    |                                                                                                    |                                                                     |                                                                                                    |                                 |                                                                                                    |                                                                                                    |
|                                                                                                    | Charles and                                                                                                    |                                                                                                    |                                                                                                    |                                                                                                    |                                                                     |                                                                                                    |                                 |                                                                                                    |                                                                                                    |
|                                                                                                    |                                                                                                    | 82                                                                                                    | ****                                                                                                    |                                                                                                    |                                                                     |                                                                                                    |                                 |                                                                                                    |                                                                                                    |
|                                                                                                    | TOBIO DE AITE                                                                                                    |                                                                                                    |                                                                                                    |                                                                                                    |                                                                     |                                                                                                    |                                 |                                                                                                    |                                                                                                    |
|                                                                                                    | 67 mm 9 MID X 10.9                                                                                                    |                                                                                                    | 1000                                                                                                    |                                                                                                    |                                                                     |                                                                                                    |                                 |                                                                                                    |                                                                                                    |
|                                                                                                    | 最終素戸単位名称                                                                                                    | 2042.0                                                                                                    | 中语时间                                                                                                    |                                                                                                    | R.B.                                                                | CT AND D                                                                                                    | AL.                             |                                                                                                    |                                                                                                    |
|                                                                                                    | W(R.) (2 - 2                                                                                                    | 2013-9                                                                                                    | 10.10.00000                                                                                                    | with 100                                                                                                    | C.204                                                               |                                                                                                    | · bern                          |                                                                                                    |                                                                                                    |
|                                                                                                    |                                                                                                    |                                                                                                    | 2510 MIL                                                                                                    | 1045 30 01                                                                                                    | 1.75-31 001/131                                                     | And with the                                                                                                    | C. PLAY                         |                                                                                                    |                                                                                                    |
| H3C License                                                                                                    | 教理立ち                                                                                                    |                                                                                                    |                                                                                                    |                                                                                                    |                                                                     |                                                                                                    | National TBB(WO                 | 8907) / ET                                                                                                    | NORM   MA                                                                                                    |
| H3C License                                                                                                    | 管理平台                                                                                                    |                                                                                                    |                                                                                                    |                                                                                                    |                                                                     |                                                                                                    | na TBB/ACI                      | 8903) ( <b>1</b> 7                                                                                                    | i moreta i str                                                                                                    |
| H3C License                                                                                                    | 管理平台<br>\$7@88+865582                                                                                                    |                                                                                                    |                                                                                                    |                                                                                                    |                                                                     |                                                                                                    | warme fail(wo                   | 8903) ( <b>1</b> 7                                                                                                    | Note I to                                                                                                    |
| H3C License                                                                                                    | 管理平台<br>\$/*#8+485±2#<br>+368                                                                                                    |                                                                                                    |                                                                                                    |                                                                                                    |                                                                     |                                                                                                    | warme faalwo                    | 8903) ( <b>8</b> 7                                                                                                    | a<br>antes ate                                                                                                    |
| H3C License<br>HIC License Hange<br>www.flict.tr                                                                                                    | 管理平台<br>******<br>******<br>**********************                                                                                                    |                                                                                                    |                                                                                                    | WATE                                                                                                    |                                                                     |                                                                                                    | TBE WO                          | 8903) ( <b>8</b> 7                                                                                                    | a<br>Notes i sta                                                                                                    |
|                                                                                                    | 管理平台<br>*/*###################################                                                                                                    |                                                                                                    |                                                                                                    | WICER<br>NOT                                                                                                    |                                                                     |                                                                                                    | 188(wo                          | 8903) ( <b>8</b> 7                                                                                                    | No.215   16                                                                                                    |
| H3C License<br>H3C License<br>H3C L                                                                                                    | 管理平台<br>*/*##+基历大区#<br>+2012:<br>#/*#12.5%<br>#/*#12.5%<br>#/*#12.5%<br>#/*#12.5%                                                                                                    |                                                                                                    |                                                                                                    | [WICTH<br>[HO]<br>[                                                                                                    | 5                                                                   |                                                                                                    | wwww.fbs.wc                     | 893)   82                                                                                                    | No.218   164                                                                                                    |
| H3C License<br>H3C License<br>H3C License<br>H3C H<br>H3C License<br>H3C H<br>H3C License<br>H3C H<br>H3C License<br>H3C H<br>H3C License<br>H3C License<br>H3C                                                                                                    | 管理学会<br>and Forderse<br>キョンス<br>キョンス<br>中国の記<br>前日本の<br>の目の記<br>の目の記<br>の目の記<br>の目の記<br>の目の記<br>の目の記<br>の目の記<br>の目                                                                                                    |                                                                                                    |                                                                                                    | (NOTE<br>(NOTE<br>(TOTAL)                                                                                                    | 55<br>(111)                                                         |                                                                                                    | wa wa faa wa                    | E903)   #R                                                                                                    | ( MOTENE ) 211                                                                                                    |
| H3C License<br>MC Lines Marge<br>Sector (1997)<br>Constant (1998)<br>Constant (1998)<br>Const                                                                                                    | 管理平台<br>************************************                                                                                                    |                                                                                                    |                                                                                                    | (Norre-<br>Disc<br>(Theory<br>(Theory)                                                                                                    |                                                                     |                                                                                                    | - faa(wo                        | 8923)   #R                                                                                                    | a<br>Antonina ( ato                                                                                                    |
| НЗС License<br>НС слоко Интерн<br>интерното<br>интерното<br>ин                                                                                                    |                                                                                                    |                                                                                                    |                                                                                                    | Wetter<br>Dot<br>Cooling<br>Tealing<br>Cooling                                                                                                    | S to<br>Simple<br>Align<br>Tacology (11)                            |                                                                                                    | - fasked                        | 893) ( <b>8</b> 3                                                                                                    | . 80%54 ( J)                                                                                                    |
| H3C License<br>Fri Ciches Brage<br>Status II II<br>Consett II II<br>Consett II II<br>Consett II II<br>Consett II II<br>Consett II II<br>Consett II II<br>Consett II II<br>Consett II II<br>Consett II II<br>Consett II<br>Consett III<br>Consett III<br>Consett III<br>Consett III<br>Consett III<br>Con                                                                                                    | 管理平台<br>また<br>をはて<br>をはて<br>をはて<br>をはて<br>たた<br>でするた<br>である。<br>たち、<br>たちのかい<br>たち<br>たち<br>たち<br>たち<br>たち<br>たち<br>たち<br>たち<br>たち<br>たち                                                                                                    |                                                                                                    |                                                                                                    | (Not Yes)<br>(Not<br>(Yes)<br>(Second<br>Features)<br>(Second<br>Features)                                                                                                    | 25<br>9333<br>425<br>1420<br>1420<br>1421                           |                                                                                                    | 198(wo                          | 893)   <b>8</b> 7                                                                                                    | a<br>( notes ) to                                                                                                    |
| H3C License<br>Die License Barge<br>autoritätigt et<br>ander autoritätigt et<br>ander autoritätigt et<br>autoritatigt et<br>ander autoritatigt et<br>ander autoritatigt et<br>ande                                                                                                    |                                                                                                    |                                                                                                    |                                                                                                    | (NoCCE)<br>(NOC<br>(X) Same<br>(X) Same                                                                                                    | s t<br>tin:<br>tis<br>tis<br>tis<br>tis                             |                                                                                                    | warme familier                  | <b>78</b> ( (Con                                                                                                    | . 8059 ( 19                                                                                                    |
| H3C License<br>MC Links Harge<br>and Art fr<br>Const College<br>Const College<br>Art fr<br>Art fr |                                                                                                    |                                                                                                    |                                                                                                    | Weever<br>(Hot<br>(Hot)<br>(Hot)( | 5 %<br>93415<br>9455<br>9455<br>9455                                |                                                                                                    | - ISS wo                        | esoti ( #R                                                                                                    | ( MOREA ) AN                                                                                                    |
| НЗС License<br>история<br>история<br>и<br>истори<br>история<br>и<br>и<br>и<br>и<br>и<br>и<br>и<br>и<br>и<br>и<br>и<br>и<br>и<br>и<br>и<br>и                                                               |                                                                                                    |                                                                                                    |                                                                                                    | (NVCCE)<br>(NCC<br>(DAGW<br>(DAGW<br>(DAGW)<br>(DAGW<br>(DAGW)<br>(DAGW)                                                                                                    | 2 %<br>01112<br>7435<br>7435<br>7435<br>7435                        |                                                                                                    |                                 | TH ( LEGAN                                                                                                    | . 807554 ) .U                                                                                                    |
| H3C License<br>MC Lines Harge<br>work Rate fr<br>and Line fr<br>License T State 47<br>Control T State 47<br>Control T State 47<br>Control T State 47<br>State 77<br>State 77<br>S                                                                                                    | Compared      Compared      Compared  | 100                                                                                                    | 1194                                                                                                    |                                                                                                    | 25<br>01112<br>1435<br>1445<br>1445                                 | 8368                                                                                                    | in fatire                       | 98 ) (Con                                                                                                    | antibute<br>Balabate                                                                                                    |
| H3C License<br>EC Lineas Internet<br>and Consections<br>and Consections                                                                                                    | Compared and a compared and a compared and a | 1.00<br>2013 910 14 49                                                                                                    | 114<br>12 p                                                                                                    | Werter<br>Hot<br>Testilize<br>Gaugest<br>Crister                                                                                                    | 5 5<br>61413<br>425<br>60 - 400 Q ***1<br>50 - 400 Q ***1           | 8542 B<br>10-12709-210                                                                                                    |                                 |                                                                                                    | Bistonia<br>Land                                                                                                    |
| H3C License<br>DC License Datas<br>H3 LT 7<br>Conset (2014-1<br>Conset (2014-1<br>Conset (2014-1<br>Conset (2014-1<br>Conset (2014-1<br>Conset (2014-1<br>Conset (2014-1<br>Conset (2014-1))<br>Conset (2014-1)<br>Conset (2014-1)                                                                                                    | Compared Apple Apple Ap | 1000<br>2013 010 1440                                                                                                    | 11月<br>12 <sup>1</sup> 四十二日<br>11月11日<br>11月111日<br>11月111日<br>11月111日<br>11月1111<br>11月11111<br>11月11111<br>111111 | WINCOLO<br>Diagonal<br>Sector<br>Sector                                                                                                    |                                                                     | ada<br>c. davat and<br>s                                                                                                    | ос<br>маж<br>маж                | 2 (1000)<br>2 (1000)<br>2 (100 | 86756   19<br>8<br>8<br>8<br>8<br>8<br>8<br>8<br>8<br>8<br>8<br>8<br>8<br>8<br>8<br>8<br>8<br>8<br>8<br>8                                                                                                    |
| HSC License<br>Processor<br>Processor                                                                                                    | Company     Company     | 1201<br>2013 + 10 14 49<br>V2010-9- 212                                                                                                    | 1194<br>42 p<br>11300 LEV 114000                                                                                                    | Territoria<br>(1992)<br>(1992)<br>(1993)<br>(1993)<br>(199)                                                                                                    | 25.<br>03112<br>2010<br>2010<br>2010<br>2010<br>2010<br>2010<br>201 | (1) 目前には、1) (1) (1) (1) (1) (1) (1) (1) (1) (1) (                                                                                                    | 05<br>ජණක අදාගං වෙ              | THE I ICOM                                                                                                    | 842554 (4)<br>8449444<br>(2014)<br>12014<br>12014<br>1200 |
| H3C License<br>DC License Harper<br>B II TY<br>B II TY<br>DC III C III C III C III<br>B III C III C III C III C III<br>B III C III C III C III C III C III<br>B III C III C III C III C III C III C III<br>B III C III C III C III C III C III C III C III<br>B III C III C IIII C III C IIII C III C III C III C III C III C III                                                                                                    | Compare Action     Compare Action     Compar | 1:00<br>2013 9:10 14:00<br>V2000-<br>201<br>2013 9:10 14:00<br>2013 9:10 14:00<br>2015<br>2015<br>2015<br>2015<br>2015<br>2015<br>2015<br>20 | 1120 1140 1120000                                                                                                    | (NoCCE)<br>(1925)<br>(1927)<br>(1927)<br>(                                                                                                    | CC (755)                                                            | <ul> <li>動品を加<br/>(C-d2)(5)-2)(5)<br/>(C-d2)(5)-2)(5)<br/>(C</li></ul> | 00 - 「自日、100<br>05<br>** 品知<br> | 「<br>第二日<br>二日<br>二日<br>二日<br>二日<br>二日<br>二日<br>二日<br>二日<br>二日                                                                                                    | 865936 ) 44<br>865936 )<br>865936 )<br>865936 (1999)<br>865936 (1999)<br>86596 (1999)<br>86596 (1999)<br>86596 (1                                                                                                    |

#### 新设备SN: 返回设备的设备序列号

等等,点击"提交",生成返回设备的激活码。

#### 五、License相关其他情况

1. 情况一

某项目购买了两台无线控制器AC1和AC2、两个无线license license1和license2、A P等产品,本计划license1激活注册到AC1,license2激活注册到AC2,但操作失误导致lic ense1和license2都激活注册到了AC1上(即本计划激活注册到AC2上的license2激活注册 到了AC1上)。此种情况需要联系供应链管理部的接口人填写工作联络单,解除AC1与lice nse2的绑定关系,同时需要AC1上命令解除AC1与license2的绑定关系,命令如下:

# 进入诊断视图:

[AC]\_h //进入隐含视图

[AC-hidecmd] en\_diag //进入诊断视图

#### 显示AC注册license情况:

[AC-diagnose] diag license display //显示AC注册license情况

|    | No. SN                                          | License Ke               | зy      | Activation | Key      | AP Number     |
|----|-------------------------------------------------|--------------------------|---------|------------|----------|---------------|
| E6 | 1 210235A35JB05B0004<br>99 32                   | -32 0E60F01              | .DD071  | 02DE532C   | 0D52EE   | 737B54801D    |
| Bõ | 2 210235A35JB05B0004<br>933 32                  | 132 AC09B7               | 204071  | .02CBA657  | 0C3E25   | 5FC6FEA1021   |
|    | No. Activation key                              |                          | AP Nur  | nber       | Availa   | ble Time Left |
|    | 1 wejnX-rvapn-/K6W9-u<br><b>删除老风格无线license:</b> | msAw-DjAul               | H-MWPu  | ug-emn+q   | 32       | Forever       |
| 条  | [AC-diagnose]diag licens                        | se delete /              | /删除老师   | 风格的无线lic   | cense, 4 | 每次删除最后一       |
|    | [AC-diagnose] diag licens<br>No. SN             | se display<br>License Ke | èy      | Activation | Key      | AP Number     |
| Еđ | 1 210235A35JB05B0004<br>99 32                   | 32 0E60F01               | .DD071  | 02DE532C   | 0D52EE   | 737B54801D    |
|    | No. Activation key                              |                          | AP Nur  | nber       | Availa   | ble Time Left |
|    | 1 wejnX-rvapn-/K6W9-u<br>删除新风格无线license:        | msAw-DjAul               | H-MWPı  | ug-emn+q   | 32       | Forever       |
| 定  | [AC-diagnose]diag licens<br>序号                  | e delete nev             | vversio | n 1 //删除新  | 风格的无     | 线license, 指   |
|    | [AC-diagnose] diag licens                       | se display               |         |            |          |               |
|    | No. SN                                          | License Ke               | еу<br>  | Activation | Кеу      | AP Number     |
| E6 | 1 210235A35JB05B0004<br>999 32                  | 32 0E60F01               | .DD071  | 02DE532C   | 0D52EE   | 737B54801D    |
|    | No. Activation key                              |                          | AP Nur  | nber       | Availa   | ble Time Left |
|    | 备注:                                             |                          |         |            |          |               |

1、删除无线license后需要重启设备生效。

2、关于新老风格无线license的相关说明请参考"KMS - 21473 关于新老版本License 支持AC主机版本情况的说明"。

# 2. 情况二

在进行License首次激活申请或扩容激活申请时,提示授权码不支持绑定的设备类型,如下图所示:

| 授权码 "A4 | 8E3C2709103338FC6" 7 | 下支持绑定的设备类 | 型 (BOM= "0231AOFV")。 |
|---------|----------------------|-----------|----------------------|
| 2       |                      |           |                      |
|         | Zèc                  | =         |                      |

该种情况为购买的无线license不支持绑定的AC型号,需确认项目是否还有型号的AC 设备和市场是否销售错误。